# GUIDE FOR UNIONE PORTAL

FOR STUDENTS

## INTRODUCTION

### Dear Students,

We are pleased to inform you that Motilal Nehru College (Evening) is launching a dedicated UniOne portal for students. This platform will serve as a centralized system to help you efficiently track attendance, access the timetable, view IA marks, apply for certificates (like NOC, Bonafide, Provisional, etc.), apply for jobs/internships, and access other important academic information.

This presentation will guide you step-by-step on how to use the UniOne portal effectively.

Here is the official portal link: <u>https://mlnce.unilerp.in/</u> Below are the steps you can follow to navigate and utilize the portal. STEP1:

To access your UniOne account, first enter your username and password, which were sent to the email address registered with the Samarth Portal.

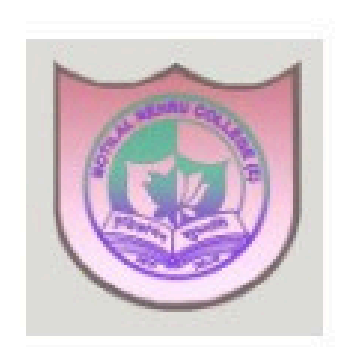

### MOTILAL NEHRU COLLEGE(E)

Please log in to your account

| Password |  |
|----------|--|
| Password |  |
|          |  |
| (        |  |

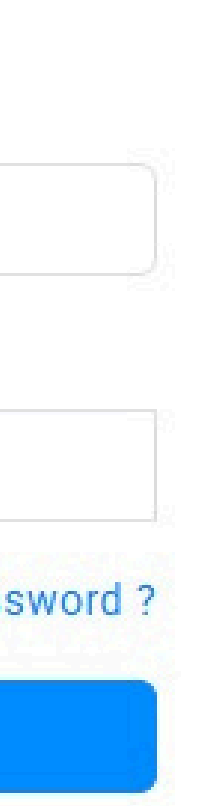

### **STEP 2:**

After password is verified, you will be redirected to a page where you can change your username and password. Please enter your current username and password, followed by your new username and password, to update your login credentials successfully.

| Current Userna | me         |      |     |
|----------------|------------|------|-----|
| Cegaamin       |            |      |     |
| New Username   | (Optional) | <br> | La  |
| Current Passwo | rd         |      |     |
|                |            |      |     |
| New Password   |            |      | 2.7 |
| Confirm New F  | assword    |      |     |
|                |            | <br> |     |

### STEP 3: Only for Students who have completed 3<sup>rd</sup> YEAR

**Students** will required to inc year. **Please review applies to you.** 

**Note:** This survey page will be visible **only to 3rd-year passing out students**. Students in other years will not see this step.

**Students** will be redirected to a survey page where you are required to indicate whether you wish to continue into the 4th

Please review the options carefully and select the one that applies to you.

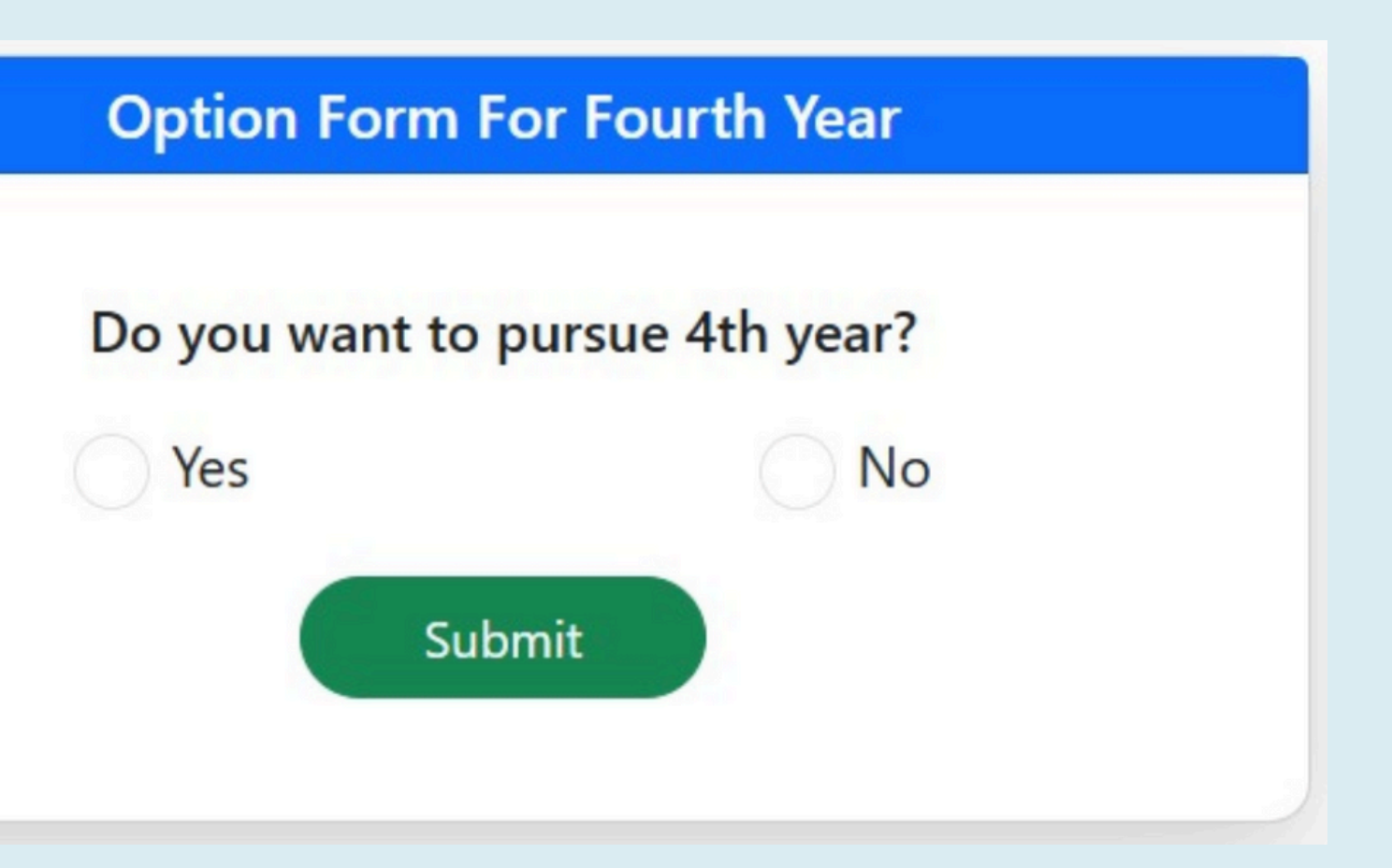

## **UPDATE YOUR PROFILE**

Once the previous steps are completed, You will be redirected to the **profile update page** to provide your father's name, mother's name, date of birth, gender, category, email address, and other relevant details. Please ensure all information is accurate.

|                        | Opdate four Profile |
|------------------------|---------------------|
|                        |                     |
|                        |                     |
|                        | Basic Information   |
| Father's Name*         |                     |
| V                      |                     |
| Mother's Name*         |                     |
| PC -vi                 |                     |
| Date of Birth*         |                     |
| 09/3                   |                     |
| Gender*                |                     |
| Male                   |                     |
| Category*              |                     |
| Other Backward Class-N | Non Creamy Layer    |
| Personal Email ID*     |                     |
| G                      | il.com              |
| Mobile Number*         |                     |
| 70                     |                     |
| Current Address*       |                     |
|                        |                     |

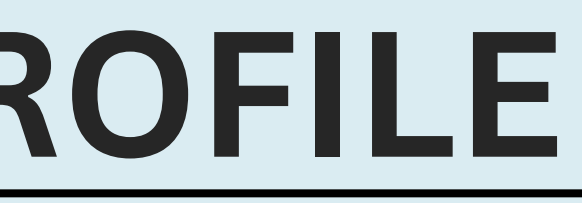

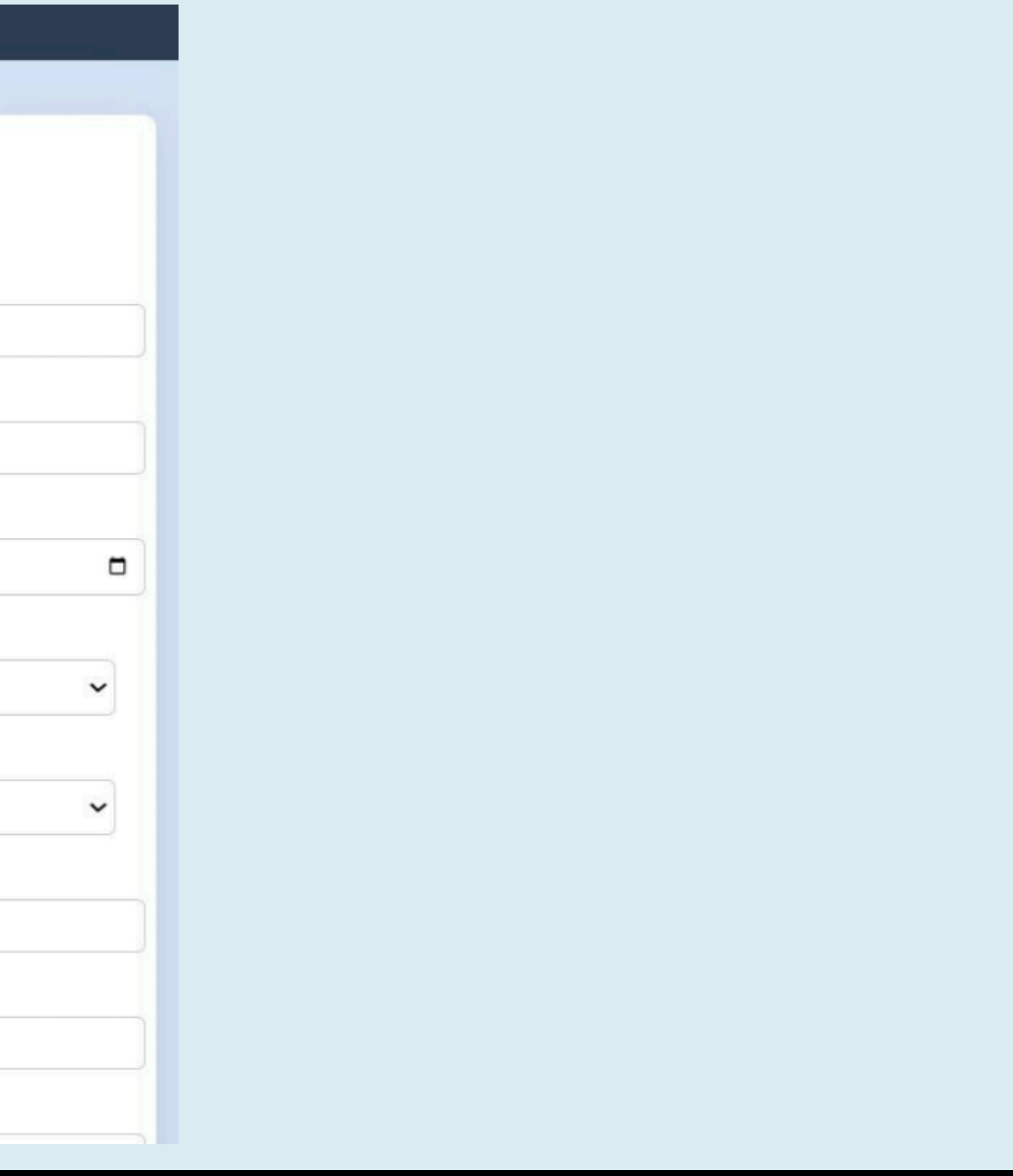

## DASHBOARD

After updating your profile, a **dashboard** will open, where you can access academic information such as Class Schedule, Track Attendance, On-going Assignments and much more....

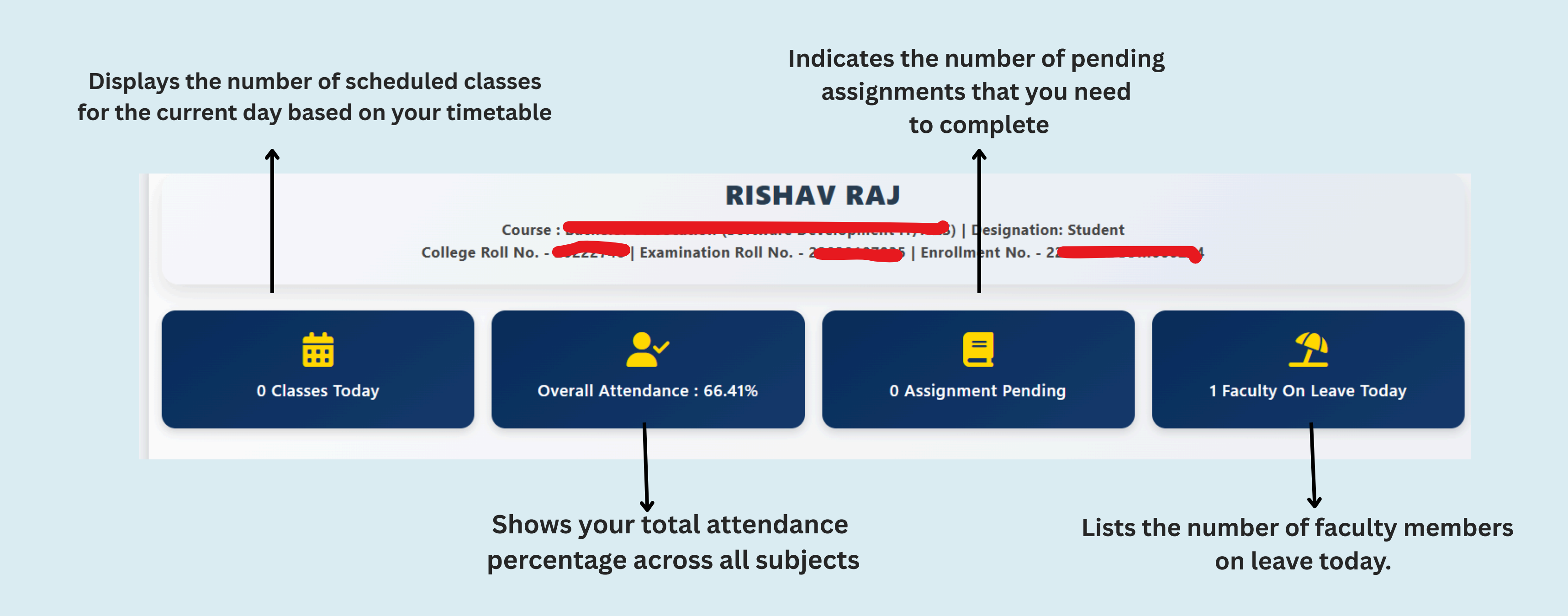

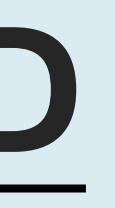

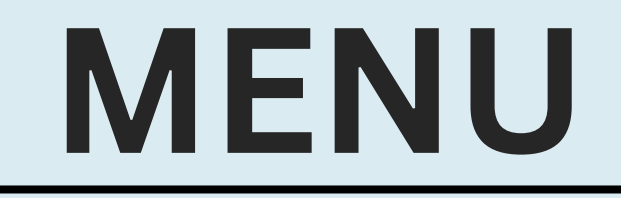

After a successful login, you can use the **menu bar** on the **left-hand side** to access and navigate through various modules available on the UniOne portal, as well as additional features.

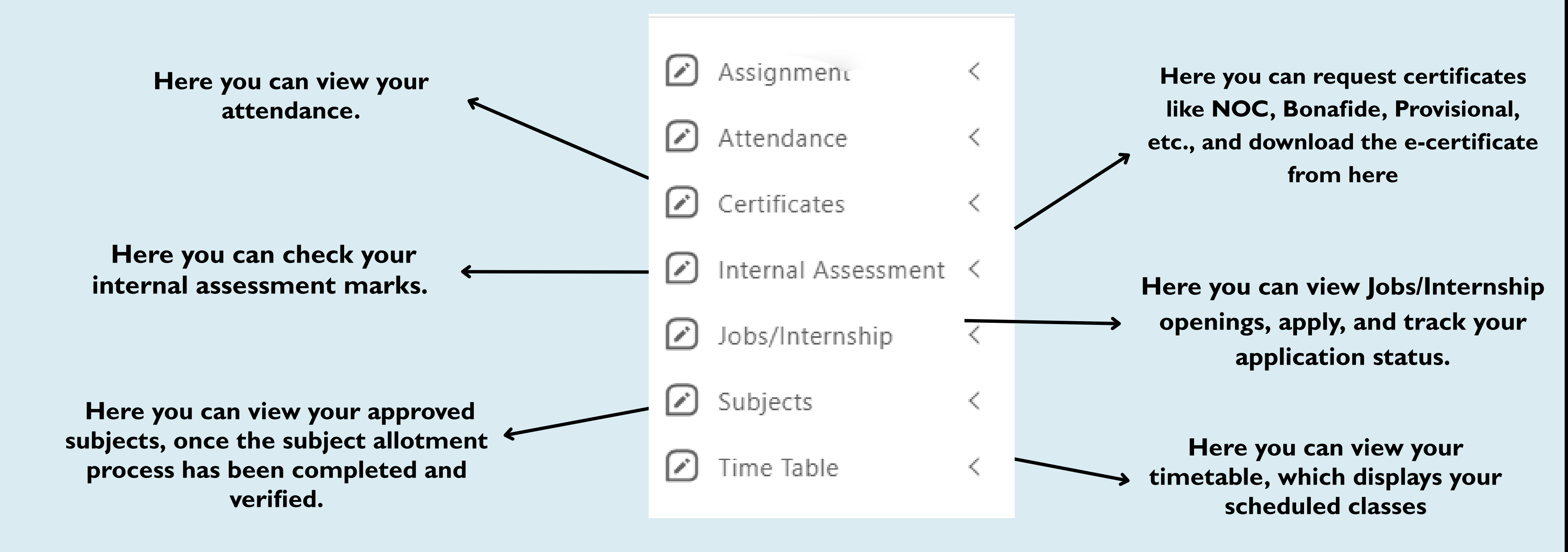

### **SUBJECT SELECTION**

For subject selection, please click on the **selection** button located beneath the subjects dropdown menu. This action will redirect you to a new page where you will be required to fill the preference for your SEC, VAC, GE and DSE. Instructions are given in website notice.

|                     |   |   |                                                                                                    |                                                                                                    |           | ang                  |
|---------------------|---|---|----------------------------------------------------------------------------------------------------|----------------------------------------------------------------------------------------------------|-----------|----------------------|
|                     |   | , | STUDENT SUBJECT MAPPING                                                                                    |                                                                                                    |           |                      |
|                     |   |   | Note: 1. Choose the respective department GE which<br>2. In the case of SEC (Skill Enhancement Courses), s | h you have already studied in your previous semester.<br>students are advised NOT to select a subject they have already studied. |           |                      |
| Assignment          | / |   | College*                                                                                                   | Course*                                                                                                    | Semester* |                      |
| Assignment          | ~ |   | Motilal Nehru College(E)                                                                                   | B.A. (H) English                                                                                                    | 3         |                      |
| \ I                 |   |   | SELECT DSC *                                                                                               |                                                                                                    |           |                      |
| J Attendance        | < |   | (2032102301) - Romantic Literature<br>(2032102302) - Victorian Literature                                  |                                                                                                    |           | •                    |
|                     |   |   | (2032102303) - Literary Criticism                                                                          |                                                                                                    |           |                      |
| ID Card             | < |   | SELECT SEC *                                                                                               |                                                                                                    |           |                      |
|                     |   |   | Select                                                                                                    |                                                                                                    |           | ~                    |
| Internal Assessment | < |   | SELECT VAC *                                                                                               |                                                                                                    |           |                      |
|                     |   |   | Select                                                                                                    |                                                                                                    |           | ~                    |
| Subjects            | ~ |   | SELECT GE *                                                                                                | Please select an item in the list.                                                                                               |           |                      |
|                     |   |   | Select                                                                                                    |                                                                                                    |           | ~                    |
| Approved            |   |   | SELECT AEC *                                                                                               |                                                                                                    |           |                      |
|                     |   |   | Select                                                                                                    |                                                                                                    |           | ~                    |
| Selection           |   |   | Cancel                                                                                                    |                                                                                                    |           | Submit               |
|                     |   |   |                                                                                                    |                                                                                                    |           |                      |
| Time Table          | 1 |   |                                                                                                    | Copyright © 2025. All rights reserved by UniOne ERP Solutio                                                                      | ns.       |                      |
|                     | ~ |   |                                                                                                    |                                                                                                    |           | $\checkmark$         |
|                     |   |   |                                                                                                    |                                                                                                    |           | After filling it. cl |
|                     |   |   |                                                                                                    |                                                                                                    |           |                      |
|                     |   |   |                                                                                                    |                                                                                                    |           | submit but           |

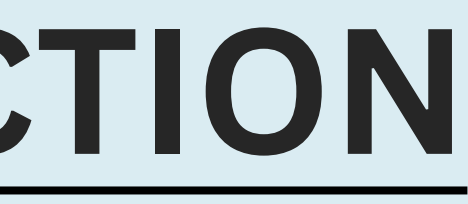

### THANK YOU!!

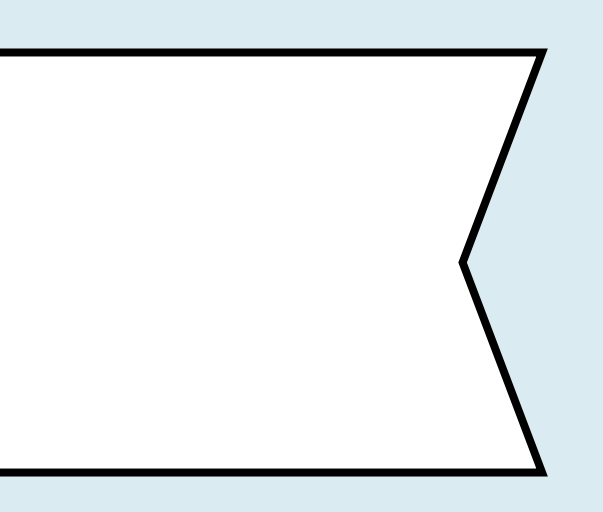